### Technikai segédlet az MTA-SYLFF elektronikus pályázati rendszer felhasználói részére

Az MTA-SYLFF ösztöndíj pályázat benyújtása a <u>https://palyazat.mta.hu/sasakawa\_2019/</u> weboldalon mezők kitöltésével, illetve mellékletek feltöltésével történik. Bizonyos adatok kitöltése és a mellékletek feltöltése kötelező, ezek hiányában a pályázat lezárása sikertelen lesz. Sikertelen lezárás esetén a rendszer jelzi, hogy hol van hiányosság.

Azok a pályázók, akik még nem szerepelnek az Akadémiai Adattárban (AAT), a következő weboldalon regisztrálhatnak az "Új pályázói regisztráció" gombra kattintva: <u>https://aat.mta.hu/aat/Registration/Application</u>. A legördülő menüben az "MTA-SYLFF ösztöndíj pályázat 2019"-re kell kattintani. Az Akadémiai Adattárban a személyes adatok és az önéletrajz feltöltését a pályázati kiírás 1. számú melléklete segíti.

Azok a pályázók, akik még nem szerepelnek az Magyar Tudományos Művek Tárában (MTMT), a következő weboldalon regisztrálhatnak: <u>https://vm.mtmt.hu/www/index.php?scid=25</u>.

A pályázat feltöltésének módját az alábbi lépésenkénti útmutató tartalmazza.

Az egyes lépések közben és után is érdemes a felső menüsorban található "Mentés" gombra kattintani. A pályázat feltöltése bármikor megszakítható, és a weboldalról történő kilépés után egy későbbi időpontban történő belépéskor folytatható. Újbóli belépéskor a megkezdett pályázat a "Pályázati lista" menü alatt a pályázó nevére kattintva nyitható meg és folytatható a feltöltés.

Az MTA-SYLFF elektronikus pályázati rendszer fontosabb menüpontjai:

- 1. A Pályázó adatai (a "Pályázat" főmenü alatt): ezeket a adatokat a pályázati rendszer a pályázó AAT-ben szereplő adatlapjáról veszi át, módosításukra csak az AAT-ben van lehetőség. Emiatt szükséges az itt szereplő adatokat az AAT-ben frissíteni. Frissítés után az új adatokat az AAT adminisztrátorának jóvá kell hagyni, ezért a pályázati weboldalon csak 1-2 munkanapon belül jelennek meg a frissített adatok. A pályázat többi adatának kitöltése és a melléklet feltöltése ettől függetlenül folytatható. A publikációs adatok rögzítését/aktualizálását illetően, kérjük forduljon az MTMT munkatársaihoz (https://www.mtmt.hu/kapcsolat).
- 2. A *Pályázat adatai* (a "Pályázat" főmenü alatt): ezeket az adatokat a pályázónak kell kitölteni a pályázati weboldalon.
- 3. *Mellékletek* (a "Mellékletek" főmenü alatt): a pályázat mellékleteit PDF formátumban lehetséges a "Mellékletek" menübe feltölteni. A mellékletek közül egyedül a kutatási tervnek vannak formai megkötöttségei, ezért a kutatási tervet a "Letöltés" menüben található sablonban kérjük elkészíteni.

A pályázatot 2019. október 1. (kedd) 14 óráig le kell zárni. Lezárás után a feltöltött adatok már nem módosíthatók.

Az MTA-SYLFF pályázat kitöltésével kapcsolatos további információért forduljon az Alapítvány titkárságához a <u>sylff@titkarsag.mta.hu</u> e-mail címen vagy a +36 I 4II 6I00 / 6II-es telefonszámon.

1. Bejelentkezés a <u>https://palyazat.mta.hu/sasakawa\_2019/</u> weboldalra

Kattintson a "Bejelentkezés a Sasakawa pályázati rendszerbe" feliratra.

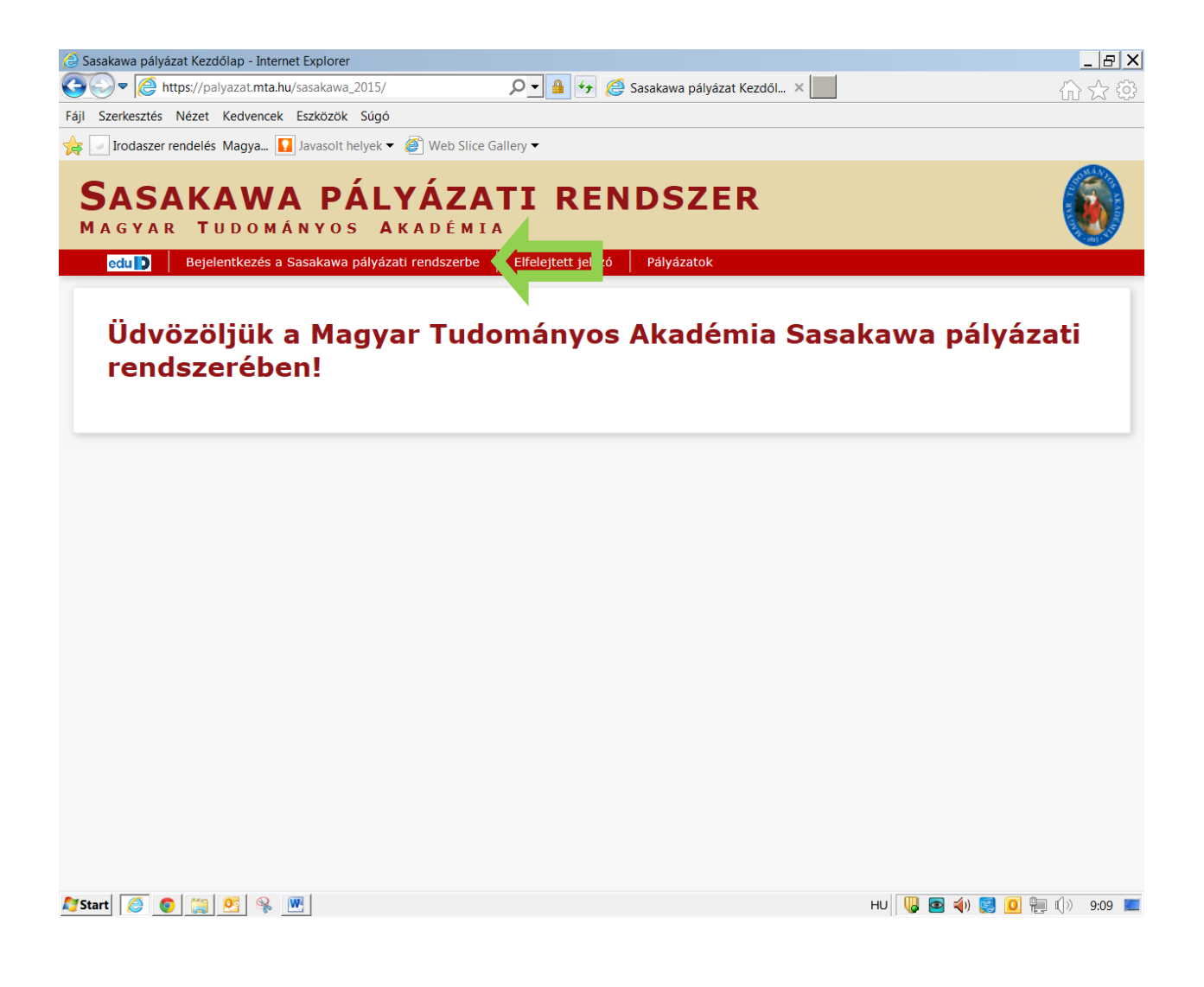

2. Írja be az Akadémiai Adattárhoz (AAT) használt felhasználónevét és jelszavát, majd kattintson a "Bejelentkezés" gombra.

| 🚯 🖻                                                                                                    | 0 X   |
|----------------------------------------------------------------------------------------------------|-------|
| 🗲 🔿 C 🐔 隆 https://idp.mta.hu/idp/module.php/core/loginuserpass.php?AuthState=_472bdcc508f557bf7beb0ad8768ff141c22c266dd4%3Ahttps%3A%2F%2Fidp.mt                                                                                                    | ta☆ 〓 |
| BEJELENTKEZÉS/SIGN IN<br>Magyar Tudományos Akadémia/Hungarian Academy of Sciences                                                                                                    |       |
| Elfelejtett jelszó / Forgotten password Segítség / Help                                                                                                    |       |
| Kérjük, adja meg az Akadémiai Adattárban használt felhasználónevét és Jelszavát az alábbi űrlapon.<br>Please enter your username and password for the Academy Database in the form below.<br>Felhasználónév / Username tesztelek2015   Jelszó / Password Bejelentkezés / Sign in |       |
| Bejelentkezés / Sign in                                                                                                    |       |

| 🖉 Start 🛛 🙆 | <b>(</b> | <u>0</u> | Ŷ | W |
|-------------|----------|----------|---|---|
|-------------|----------|----------|---|---|

HU 😺 💽 📣 🛃 🚺 🐂 🕼 9:11 💻

3. Minden új belépésnél a pályázati weboldalon a "A pályázó adatai" almenüben található adatok az AAT-ból automatikusan frissülnek.

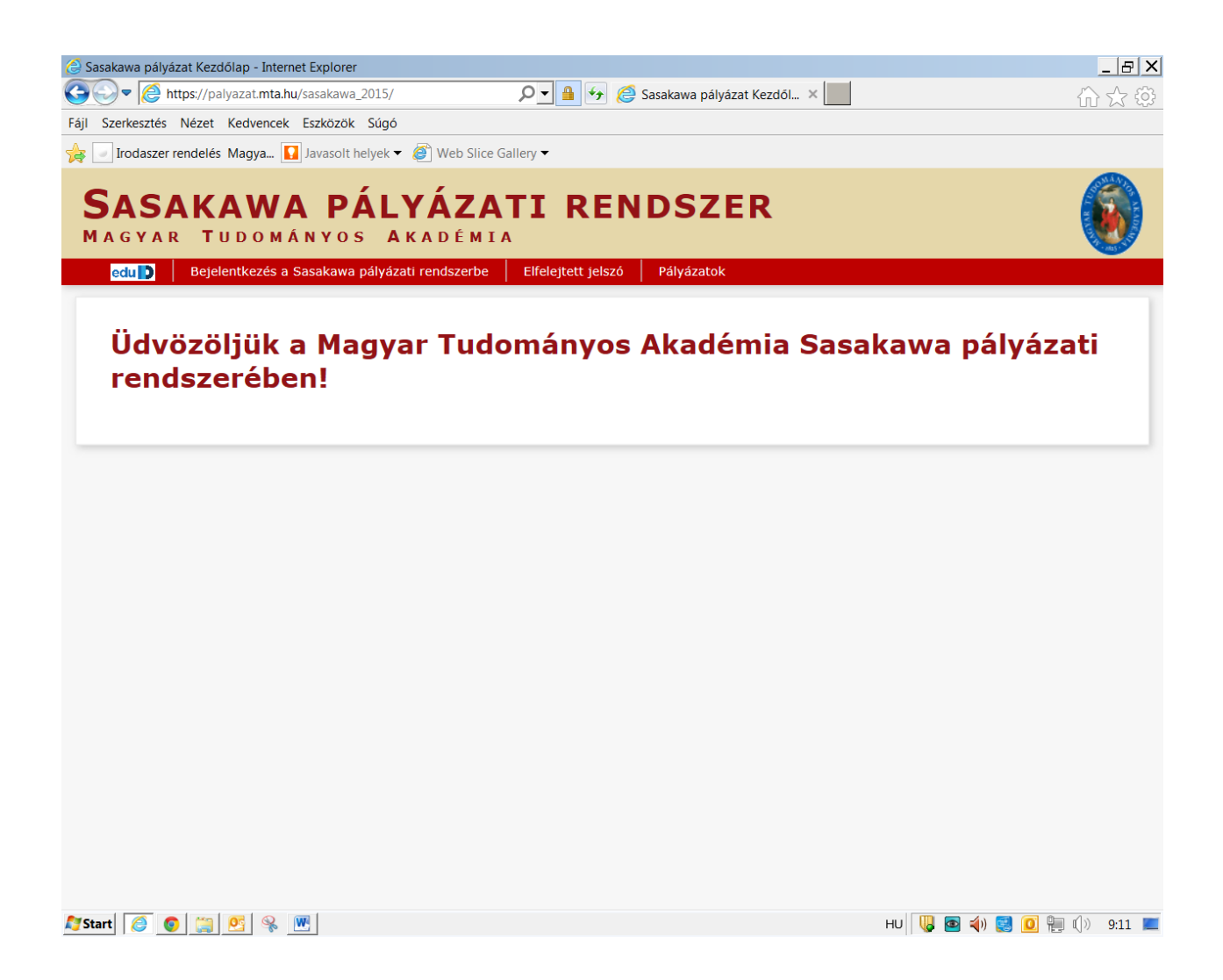

## 4. A "Pályázat" menüben kattintson a "Megpályázás" gombra.

| 🥝 Sasakawa 2015 - Kérelem - Internet Explorer                          |                                        |                  | _ & ×         |
|------------------------------------------------------------------------|----------------------------------------|------------------|---------------|
| 🚱 🗢 🌔 https://palyazat.mta.hu/sasakawa_2015/index.php?module=k 🔎 🖌 🔒 🐓 | <i>ể</i> Sasakawa 2015 - Kérelem 🛛 🗙 📃 |                  | ☆☆            |
| Fájl Szerkesztés Nézet Kedvencek Eszközök Súgó                         |                                        |                  |               |
| 🜟 🔄 Irodaszer rendelés Magya 🚺 Javasolt helyek ▼ 💣 Web Slice Gallery ▼ |                                        |                  |               |
| SASAKAWA 2015<br>Magyar Tudományos Akadémia                            |                                        |                  |               |
| Főoldal Pályázati lista Pályázat Mellékletek Értékelés eredmény        | Letöltés Adatok összesítése Súg        | jó               |               |
|                                                                        | Teszt Elek_uj [TesztElek2015]          | magyar   english | Kijelentkezés |
| Pályázati kategóriák                                                   |                                        |                  |               |
| Pályázati kategóriák:                                                  |                                        |                  |               |
| Sasakawa_2013. Megpalyazas                                             | 10.02. 10.13                           |                  |               |
| <                                                                      |                                        |                  | >             |
| 🍠 Start 🙋 💿 🛗 💁 🦠 🚾                                                    |                                        | ни 堤 🔤 📣 🛃 🚺     | 🔰 쁹 🕼 12:24 💻 |

5. Kattintson "A pályázó adatai" almenüre, amely már tartalmazza a pályázathoz szükséges adatait, amennyiben azokat az AAT-ben már rögzítette, illetve frissítette.

A piros kerettel jelölt, kötelezően kitöltendő mezők az AAT-ben nincsenek kitöltve, ezeket a <u>https://aat.mta.hu</u> weboldalon töltheti ki.

| Sasakawa 2015 - Kérelem - Internet Explorer                                                                                                    |                                                 |                               |                                          |
|----------------------------------------------------------------------------------------------------|-------------------------------------------------|-------------------------------|------------------------------------------|
|                                                                                                    | php 🔎 🖌 🔒 😽 🚑 Sasakawa 2015 - Ké                | érelem ×                      |                                          |
| Fájl Szerkesztés Nézet Kedvencek Eszközök Súgó                                                                                                    |                                                 |                               |                                          |
| 👍 🔄 Irodaszer rendelés Magya 🚺 Javasolt helyek 🕶 🧔                                                                                                    | Web Slice Gallery 🗸                             |                               |                                          |
| <b>SASAKAWA 2015</b><br>Magyar Tudományos Ak                                                                                                    | ADÉMIA                                          |                               | <b>()</b>                                |
| Főoldal Pályázati lista Pályázat Melléklete                                                                                                    | k Értékelés eredmény Letöltés Adatok            | k összesítése Súgó            |                                          |
|                                                                                                    | Teszt Elek_u                                    | j [TesztElek2015] magyar   en | glish Kijelentkezés                      |
| Palyazo adatainak frissitese AA bol Uj palyazat                                                                                                    | Palyazat lezaras Nyomtatas Ment                 |                               |                                          |
|                                                                                                    | adatai                                          |                               |                                          |
| A vörössel jelölt mezőket kérem töltse ki az Akado<br>Alapadatok<br>Hivatalos név: Teszt Elek_uj<br>Születési adatok<br>Dátum: 1990.09.09.<br>Hely: Budapest<br>Levelezési cím<br>Ország: Magyarország<br>Irányítószám: 1051 | imiai Adattárban! Az Akadémiai Adattárba való t | pelépéshez ide kattintson     |                                          |
| Település:BudapestUtca:Nádor utca 7.Elsődleges email:sylff@titkarsag.mta.huMunkahelyNeve magyarul:Beosztás:Ország:                                                                                                    |                                                 |                               | ~                                        |
|                                                                                                    |                                                 | ни 🛄 📾 📣 📾                    | >                                        |
|                                                                                                    |                                                 | nu 🛛 🕼 🚽 👘 👹                  | ין אין אין אין אין אין אין אין אין אין א |

# 6. Kattintson "A pályázat adatai" almenüre és töltse ki a kért adatokat a jelenleg benyújtandó pályázatára vonatkozóan.

Az első mentéshez szükséges minimum adatok: a pályázat címe magyar és angol nyelven. Javasoljuk, hogy kattintson a "Mentés" gombra az egyes mezők kitöltése után, nehogy elvesszenek a már rögzített adatok.

A bevitt adatok mentése és kilépés után a pályázat feltöltése újbóli belépéssel bármikor folytatható. A rögzített adatok a pályázat lezárásáig módosíthatók.

| Sasakawa 2015 - Kérelem - Internet Explorer                                            |                                                |                  | _ & ×         |
|----------------------------------------------------------------------------------------|------------------------------------------------|------------------|---------------|
| Sasakawa 2015/index.php                                                                | 15 - Kérelem 🗙                                 |                  |               |
| Fájl Szerkesztés Nézet Kedvencek Eszközök Súgó                                         |                                                |                  |               |
| 😽 🔄 Irodaszer rendelés Magya 🚺 Javasolt helyek ▼ 🦨 Web Slice Gallery ▼                 |                                                |                  | -             |
| SASAKAWA 2015<br>Magyar Tudományos Akadémia                                            |                                                |                  |               |
| Főoldal Pályázati lista Pályázat Mellékletek Értékelés eredmény Letöltés A<br>Teszt El | Adatok összesítése Súgó<br>lek [TesztElek2015] | magyar   english | Kijelentkezés |
| Pályázó adatainak frissítése AAT-ből Új pályázat Pályázat lezárás Nyomtatás Ment       |                                                |                  |               |
| A pályázó adatai A pályázat adatai                                                     |                                                |                  |               |
| A pályázat alapadatai:                                                                 |                                                |                  |               |
| Pályázat                                                                               |                                                |                  |               |
| Megpályázott kutatási téma címe magyarul:                                              |                                                |                  |               |
| Megpályázott kutatási téma címe angolul:                                               |                                                |                  |               |
| Megpályázott ösztöndíj kezdete:                                                        |                                                |                  |               |
| Témavezető:                                                                            |                                                |                  |               |
| Név: Keres                                                                             |                                                |                  |               |
| MTA ID:                                                                                |                                                |                  |               |
| Befogadó intézmény                                                                     | -                                              |                  |               |
| Megpályázott kutatóhely:                                                               |                                                |                  |               |
| Egyetemi kar:                                                                          |                                                |                  |               |
| Egyetemi tanszék:                                                                      |                                                |                  |               |
| PhD                                                                                    | -                                              |                  |               |
| Jelenleg résztvesz-e PhD képzésben:                                                    |                                                |                  |               |
| Amennyiben igen, az intézmény neve: Keres                                              |                                                |                  |               |
| Amennyiben igen, a képzés kezdete:                                                     |                                                |                  |               |
| Amennvihen inen részesül-e ösztöndíihan.                                               |                                                |                  | ````          |
| MStart 🙆 💿 😂 🧐 😵 💌                                                                     | HU                                             | 🔋 💿 📣 🛃 🖸        | D 📜 🕼 12:32 💻 |

7. A pályázat egyik mellékleteként feltöltendő kutatási tervet "Letöltés" menüben található Word formátumú sablonban kell elkészíteni. A sablon kitöltése után kérjük a dokumentumot PDF formátumban elmenteni.

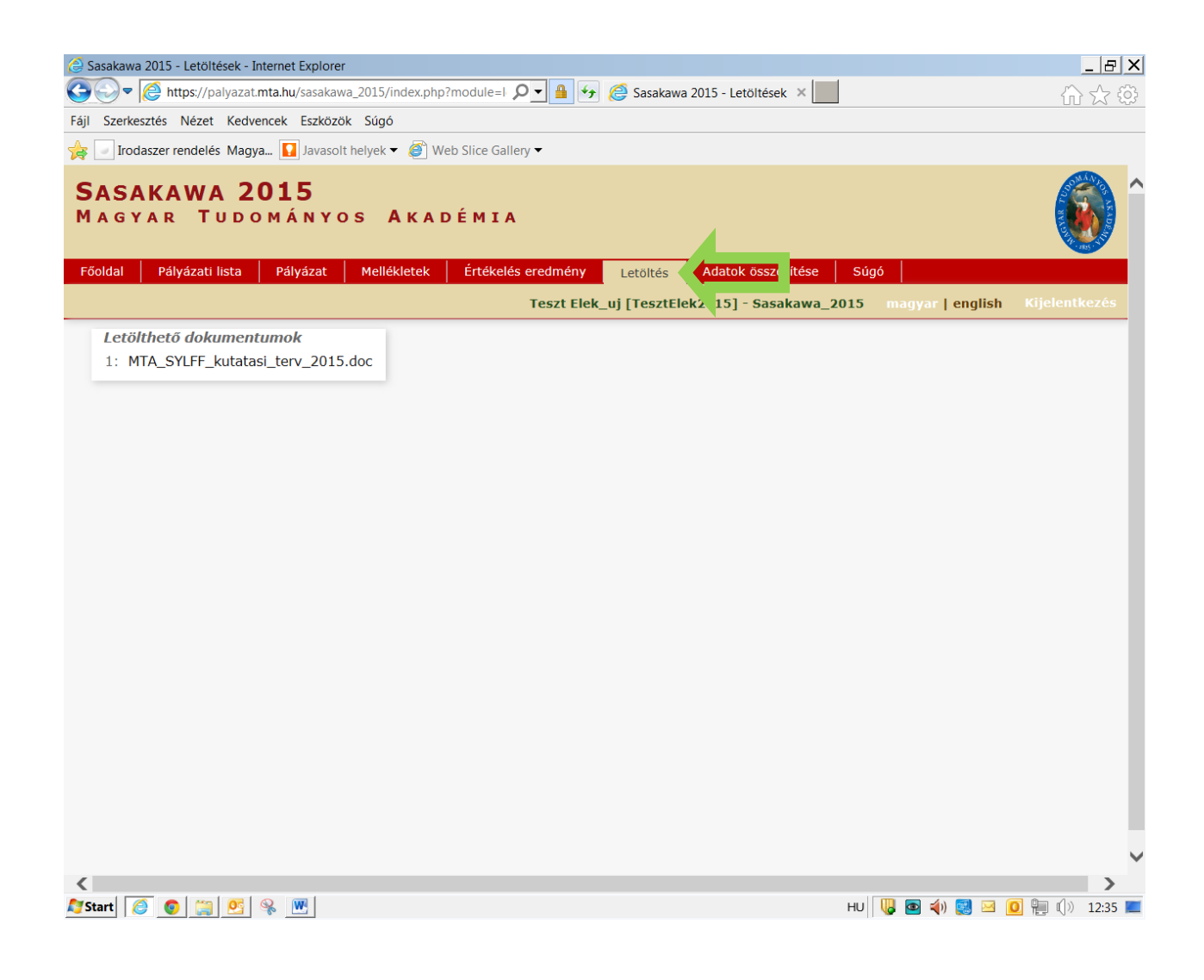

### 8. A mellékletek PDF formátumban, a "Mellékletek" menüben tölthetők fel. Mentéshez kattintson a "Feltöltés/módosítás" gombra.

|                                                                                  |                    |                       |                  | _                                         | . 8 :                                   |
|----------------------------------------------------------------------------------|--------------------|-----------------------|------------------|-------------------------------------------|-----------------------------------------|
| 🦻 🖉 https://palyazat.mta.hu/sasakawa_2015/index.php?module=r 🔎 🛨 🔒 🐓             | <i> (</i> Sasakawa | 2015 - Melléklet ×    |                  |                                           | \$ \$                                   |
| zerkesztés Nézet Kedvencek Eszközök Súgó                                         |                    |                       |                  |                                           |                                         |
| ] Irodaszer rendelés Magya 🚺 Javasolt helyek 🔻 🍘 Web Slice Gallery 🔻             |                    |                       |                  |                                           |                                         |
| SAKAWA 2015<br>gyar Tudományos Akadémia                                          |                    |                       |                  | N. C. C. C. C. C. C. C. C. C. C. C. C. C. | AND AND AND AND AND AND AND AND AND AND |
| al Pályázati lista Pályázat <u>Mellékletek</u> Értékelés eredmény                | Letöltés           | Adatok összesítése    | Súgó             |                                           |                                         |
| Teszt Elek                                                                       | _uj [TesztEle      | k2015] - Sasakawa_201 | L5 magyar   engl | lish Kijelentke                           | ezés                                    |
| tatás Feltöltés/módosítás                                                        |                    |                       |                  |                                           |                                         |
| nálvázá által costalt dakumantumak                                               |                    |                       |                  |                                           |                                         |
| Spatolmány neve                                                                  | Csatolya Ti        | örlés                 |                  | Megiegyzés                                |                                         |
| <sup>k</sup> Kutatási terv magyarul:                                             |                    |                       | Tallózás         |                                           |                                         |
| Kutatási terv angolul:                                                           |                    | ,                     | Tallózás         |                                           |                                         |
| <sup>k</sup> Befogadó intézmény vezetőiének magyar nyelvű befogadó nyilatkozata: |                    | ,                     | Tallózás…        |                                           |                                         |
| * Befogadó intézmény vezetőiének angol nyelvű befogadó nyilatkozata:             |                    | ,                     | Tallózás…        |                                           |                                         |
| * Témavezető magyar nyelvű ajánlása:                                             |                    | ,                     | Tallózás         |                                           |                                         |
| * Témavezető angol nyelvű atánlása:                                              |                    | ,                     | Tallózás…        |                                           |                                         |
| Publikációs iegyzék:                                                             |                    |                       | Tallózás         |                                           |                                         |
|                                                                                  |                    | 1                     | 1010203          |                                           |                                         |

9. A pályázat feltöltésének folytatása későbbi időpontban – a weboldalra történő újbóli belépést követően – a "Pályázati lista" menü alatt a pályázó nevére kattintva lehetséges.

| 🧉 Sasakawa 2015  | 5 - Pályázat lista | - Internet Explore          | er                    |                    |             |                     |              |                  | _ & ×         |
|------------------|--------------------|-----------------------------|-----------------------|--------------------|-------------|---------------------|--------------|------------------|---------------|
| G                | https://palyazat   | .mta.hu/sasakawa            | _2015/index.php?      | module=r 🔎 🗕 😽     | 🩋 Sasakaw   | a 2015 - Pályázat I | ×            |                  | ☆☆            |
| Fájl Szerkesztés | Nézet Kedv         | encek Eszközök              | Súgó                  |                    |             |                     |              |                  |               |
| 👍 📄 Irodaszer    | rendelés Magy      | <b>ya</b> 🚺 Javasolt H      | ielyek 🔻 <i> i</i> We | eb Slice Gallery 🔻 |             |                     |              |                  |               |
| SASAK<br>Magya   | AWA 2<br>r Tud     | 2 <b>015</b><br>0 M Á N Y C | S AKA                 | DÉMIA              |             |                     |              |                  |               |
| Főoldal Pa       | ályázati lista     | Pályázat                    | Mellékletek           | Értékelés eredmény | Letöltés    | Adatok össze        | sítése Súgó  |                  |               |
|                  |                    |                             |                       | Teszt El           | ek_uj [Tesz | tElek2015] - Sa     | asakawa_2015 | magyar   english | Kijelentkezés |
|                  |                    |                             |                       |                    | 10 Tal      | álatok: 1 - 1 /     | 1            |                  |               |
| Pályázó név      | Pály               | /ázat azonosító             |                       | a filyázat címe    | Típus       |                     | Pályázható   |                  |               |
|                  |                    |                             |                       |                    |             |                     |              |                  |               |
| <                | ) 🚞 📴              | & <u>W</u>                  |                       |                    |             |                     | ни           | o 🔹 🗐            | ► C)≫ 12:38 ■ |

#### 10. A pályázat a "Pályázat lezárás" gombra kattintva véglegesíthető.

Ezután a feltöltött adatokon már nincs mód változtatni.

#### A pályázat lezárásának végső határideje: 2019. október 1. (kedd) 14 óra

Lezárási kísérletkor, ha kötelező adatok vagy bármely kötelezően feltöltendő melléklet hiányzik, a rendszer ezt jelzi és azok pótlásáig nem teszi lehetővé a pályázat lezárását.

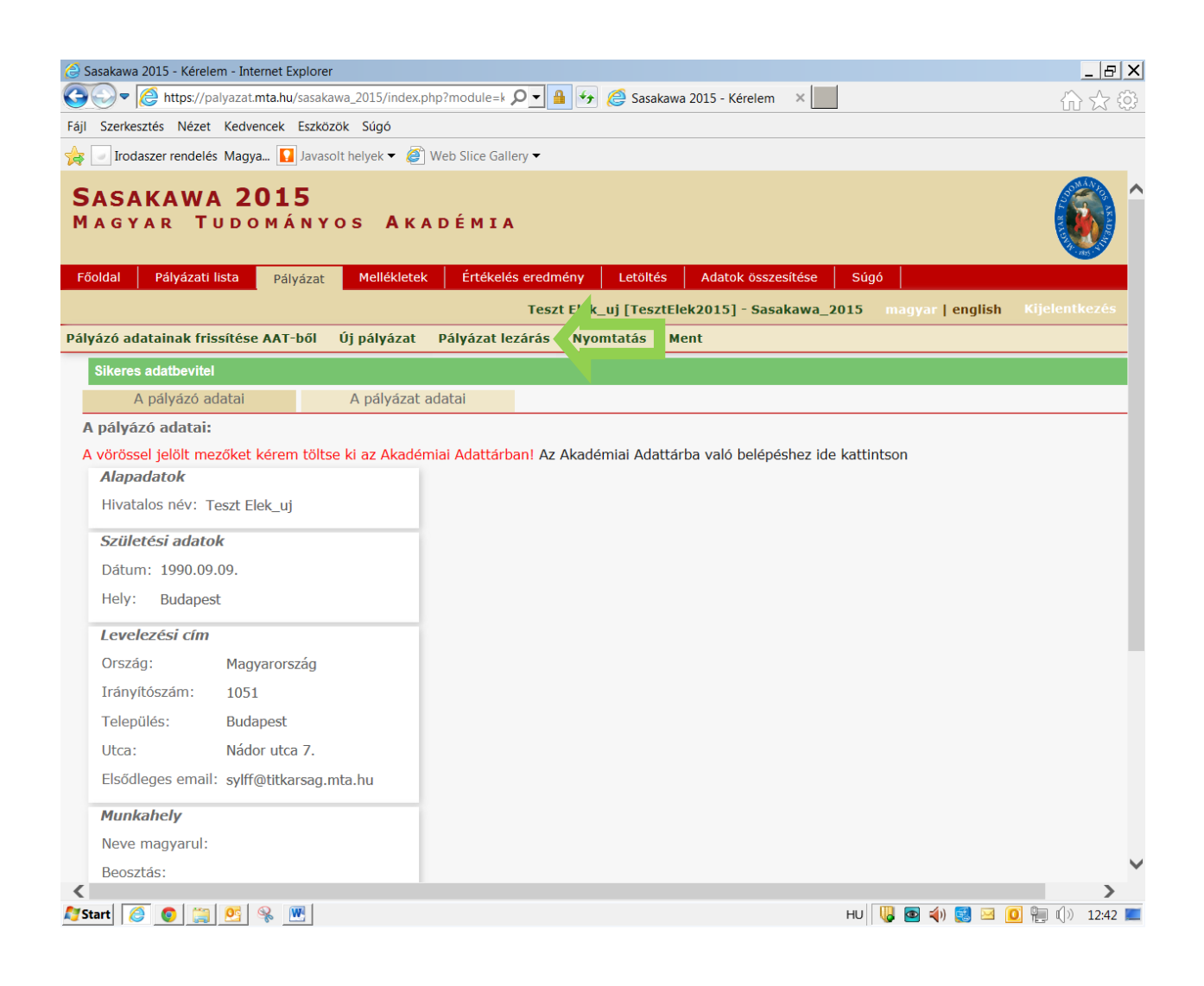

# 11. A teljes pályázat megtekintése/letöltése/nyomtatása a "Megtekintés/Nyomtatás" menüben található, összefűzött PDF fájl formátumban.

Az MTA-SYLFF pályázat benyújtása elektronikus formátumban hivatalos, ezért a pályázat nyomtatott és aláírt formában történő megküldésére nincs szükség.

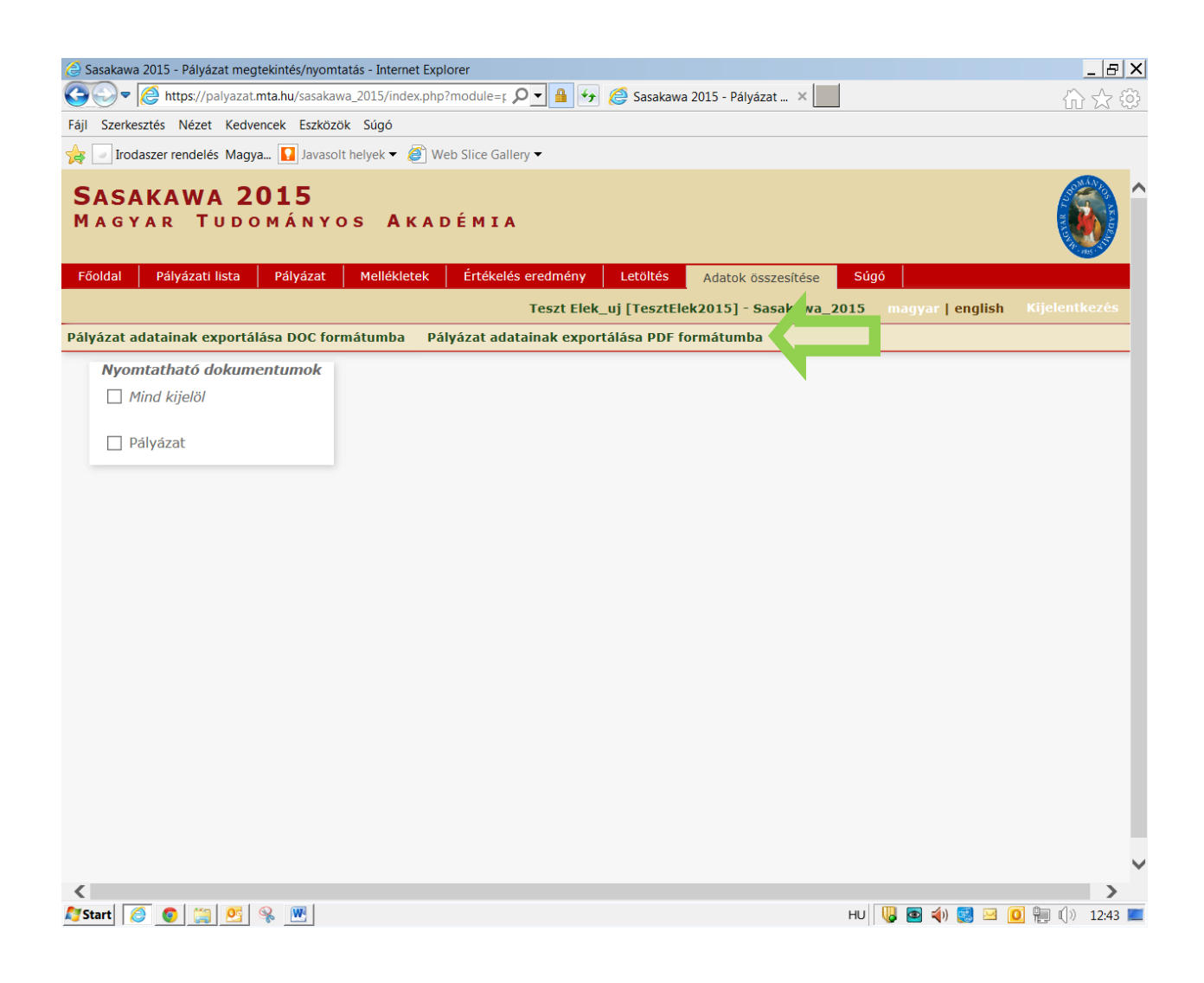

#### Eredményes pályázást kívánunk!